# VS1804T / VS1808T 4/8-Port HDMI Over Cat 5 Splitter RS-232 Control Tool

### V1.0.062

## **User Manual**

| ATEN RS-232 Control                            | l Tool                                                                                                   |                                                                                              |                              |       |
|------------------------------------------------|----------------------------------------------------------------------------------------------------|----------------------------------------------------------------------------------------------|------------------------------|-------|
| Simply Better Connections                      |                                                                                                    |                                                                                              | VS180                        | 8T    |
| Switch Port     CEC Control     RS-232 Setting | Output           • Port1 •           • Port2 •           • Port3 •           • Port4 •           • * • • | <ul> <li>Port5 •</li> <li>Port6 •</li> <li>Port7 •</li> <li>Port8 •</li> <li>I1 •</li> </ul> | Display<br>• ON •<br>• OFF • |       |
|                                                | sw o01<br>ACK:<br>* : default                                                                            |                                                                                              |                              | Cryst |

# **EMC** Information

# FEDERAL COMMUNICATIONS COMMISSION INTERFERENCE STATEMENT

This equipment has been tested and found to comply with the limits for a Class A digital device, pursuant to Part 15 of the FCC Rules. These limits are designed to provide reasonable protection against harmful interference when the equipment is operated in a commercial environment. This equipment generates, uses, and can radiate radio frequency energy and, if not installed and used in accordance with the instruction manual, may cause harmful interference to radio communications. Operation of this equipment in a residential area is likely to cause harmful interference in which case the user will be required to correct the interference at his own expense.

FCC Caution: Any changes or modifications not expressly approved by the party responsible for compliance could void the user's authority to operate this equipment.

#### **CE Warning:**

This is a class A product. In a domestic environment this product may cause radio interference in which case the user may be required to take adequate measures.

# RoHS

This product is RoHS compliant.

## SJ/T 11364-2006

The following contains information that relates to China.

| 动体力药。  |   |   |    |   |   |   |
|--------|---|---|----|---|---|---|
| 部件名称 ) | 铅 | 汞 | ¥. |   |   |   |
| 电器部件   |   | 0 | 0  | 0 | 0 | 0 |
| 机构部件   | 0 | 0 | 0  | 0 | 0 | 0 |

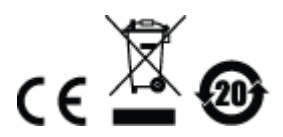

# **RS-232 Control Tool Operation**

## Overview

The VS1804T / VS1808T's built-in bi-directional RS-232 serial interface allows system control through a high-end controller, PC, and/or home automation / home theater software package. The RS-232 Control Tool is an application used to send operational commands from your PC – to the VS1804T / VS1808T through a serial (RS-232) interface connection. RS-232 serial operations to and from the VS1804T / VS1808T can be managed using ATEN's Graphical User Interface (GUI) on computers that are running the Microsoft Windows operating system. In order to use the RS-232 Control Tool, two separate programs must be installed on the PC – .NET Framework 2.0 and the RS-232 Control Tool. The procedure for installing and operating the RS-232 Control Tool is detailed in the following section.

# **Before You Begin**

### Installing .NET Framework 2.0

To install .NET Framework on your PC, do the following:

- 1. Download the executable file from the ATEN website or the Microsoft Download Center online, and run it.
- 2. Follow the instructions on the screen. The installation applet will automatically detect the operating system and install the correct drivers.

### Installing the RS-232 Control Tool

To install the RS-232 Control Tool, do the following:

 Download the RS-232 Control Tool from the Download or VS1804T / VS1808T's *Resource* page on our website:

www.aten.com

2. Save the file to a convenient location.

3. Double click to run the setup file. The Welcome screen displays:

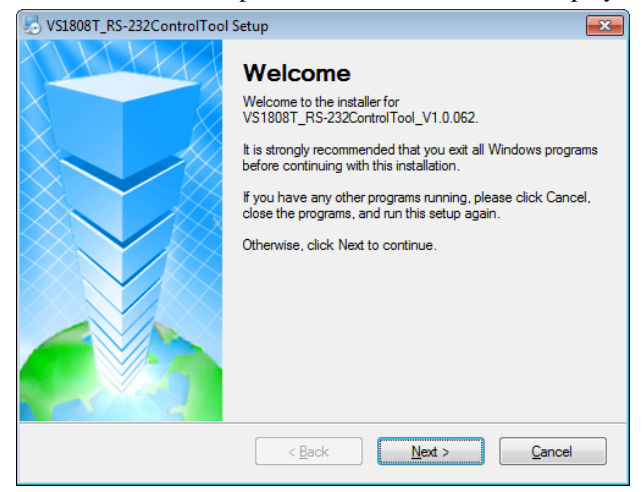

#### Click Next.

4. The License Agreement appears:

| SVS1808T_RS-232ControlTool Setup                                                                                                    | × |
|----------------------------------------------------------------------------------------------------|---|
| License Agreement Please read the following license agreement carefully.                                                                                                    |   |
| Software End User License Agreement<br>You may use our software and services only on the condition that you agree to abide by the<br>following terms. We sincerely recommend that you shall read this Agreement very carefully.<br>BY DOWNLOADING, INSTALLING OR USING OUR SOFTWARE, YOU ARE AGREEING<br>ELECTRONICALLY TO THE TERMS OF THIS SOFTWARE END USER LICENSE<br>AGREEMENT (THE "AGREEMENT" or "LICENSE"). IF YOU DO NOT AGREE TO THE<br>TERMS OF THIS AGREEMENT, PLEASE DO NOT INSTALL, COPY, OR USE THE<br>SOFTWARE.<br>1. DEFINITIONS: | • |
| <ul> <li>I agree to the terms of this license agreement</li> <li>I do not agree to the terms of this license agreement</li> </ul>                                                                                                    |   |
| < <u>B</u> ack <u>N</u> ext > <u>C</u> ancel                                                                                                    |   |

If you agree with the License Agreement, select *I agree with the terms of this license agreement*, and click **Next**.

5. The User Information screen is displayed as follows:

| SUS1808T_RS-232ControlTool Setup                                            | <b>×</b>       |
|-----------------------------------------------------------------------------|----------------|
| User Information<br>Enter your user information and click Next to continue. |                |
| Name:                                                                       |                |
| Company:                                                                    |                |
|                                                                             |                |
|                                                                             |                |
|                                                                             |                |
| < <u>B</u> ack <u>N</u> ext >                                               | <u>C</u> ancel |

Fill in your Name and Company, then click Next.

6. When the Installation Folder screen appears, you can select where you want to install the program by clicking **Change**, or use the default installation location provided, then click **Next**.

| VS1808T_RS-232ControlTool Setup                                                                                                    |
|----------------------------------------------------------------------------------------------------|
| Installation Folder<br>Where would you like VS1808T_RS-232ControlTool to be installed?                                                                                     |
| The software will be installed in the folder listed below. To select a different location, either type in a<br>new path, or click Change to browse for an existing folder. |
| Install VS1808T_RS-232Control Tool to:                                                                                                    |
| C:\Program Files\ATEN RS-232ControlTool\VS1808T\ Change                                                                                                    |
| Space required: 21.6 MB<br>Space available on selected drive: 27.16 GB                                                                                                    |
| < <u>B</u> ack Next > Cancel                                                                                                    |

7. From the Shortcut Folder screen, type in or use the drop-down menu to enter the folder where you want to install the shortcuts:

| S1808T_RS-232ControlTool Setup                                                                                                    | <b>—</b> ×             |
|----------------------------------------------------------------------------------------------------|------------------------|
| Shortcut Folder<br>Where would you like the shortcuts to be installed?                                                                                                  |                        |
| The shortcut icons will be created in the folder indicated below. If you don't wa<br>folder, you can either type a new name, or select an existing folder from the list | ant to use the default |
| Shortcut Folder:                                                                                                    |                        |
| ATEN RS-232ControlTool\VS1808T\                                                                                                    | •                      |
| Install shoets at for summary user only.                                                                                                    |                        |
| Install shortcuts for current user only     Make shortcuts available to all users                                                                                       |                        |
|                                                                                                    |                        |
| < <u>B</u> ack <u>N</u> ext >                                                                                                    | <u>C</u> ancel         |

Select *Install shortcuts for current user only*, or *Make shortcuts available to all users*, and click **Next**.

8. At the Ready to Install screen, confirm your settings – click **Back** if you need to make changes, or click **Next** to begin the installation:

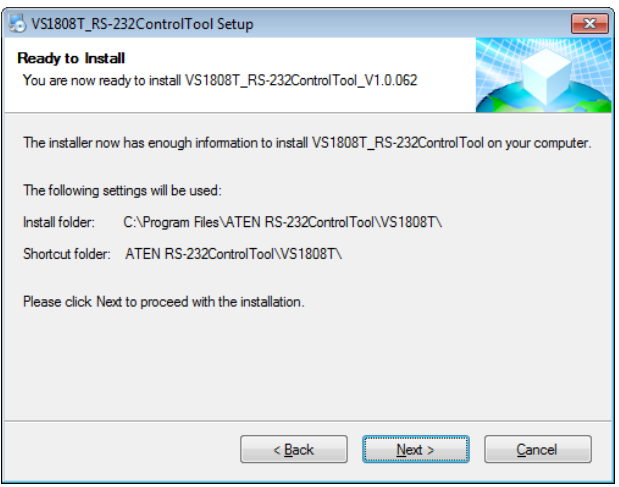

9. When the installation has completed successfully, the following screen is displayed:

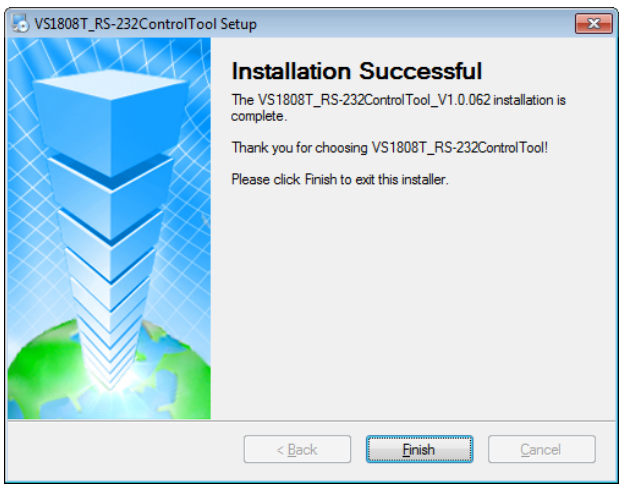

Click Finish. You are now ready to use the RS-232 Control Tool.

# GUI Main Page

The RS-232 Control Tool is a convenient and intuitive application to send RS-232 commands to your VS1804T / VS1808T. For detailed information about the function of each RS-232 command, see the VS1804T / VS1808T user manual. To invoke the GUI, simply click the RS-232 Control Tool shortcut. The interface opens the *Switch Port* page by default, as shown below:

| ATEN RS-232 Contro                             | Tool                                                                                                   |                                                                                    |                              | • <b>X</b> |
|------------------------------------------------|----------------------------------------------------------------------------------------------------|------------------------------------------------------------------------------------|------------------------------|------------|
| Simply Better Connections                      |                                                                                                    |                                                                                    | VS1808                       | 3T         |
| Switch Port     CEC Control     RS-232 Setting | Output           • Port1 •           • Port2 •           • Port3 •           • Port4 •           • * • | Port5     Port6     Port7     Port7     Port7     Port8     Port8     I1     Port8 | Display<br>• ON •<br>• OFF • |            |
|                                                | sw o01<br>ACK:<br>* : default                                                                          |                                                                                    |                              |            |

The various elements of the GUI are described in the following sections.

**Note:** The GUI for the VS1808T and VS1804T are the same, with the only difference being that the VS1808T has four additional ports to manage.

### Switch Port

| ATEN RS-232 Control                            | Tool                                                                             |                                                                |                              |      |
|------------------------------------------------|----------------------------------------------------------------------------------|----------------------------------------------------------------|------------------------------|------|
| Simply Better Connections                      |                                                                                  |                                                                | VS1                          | 8087 |
| Switch Port     CEC Control     RS-232 Setting | Output<br>• Port1 •<br>• Port2 •<br>• Port3 •<br>• Port3 •<br>• Port4 •<br>• * • | Port5     Port6     Port7     Port8     Port8     Port8     I1 | Display<br>• ON •<br>• OFF • |      |
|                                                | sw o01<br>ACK:<br>* : default                                                    |                                                                |                              |      |

The Switch Port page is used to power on or power off the display connected to a port.

On the Switch Port page, the following actions are possible:

- Click an Output port to select it (options are Ports 1~8, \*, 11)
   \* = all output ports / 11 = local output port
- Select whether to turn the **Display** On or Off
- Use the text box to manually enter the command
- Click **Send** to execute the command

#### **Switch Port Commands**

These actions can also be performed by keying the command into the text box, and clicking **Send**.

The formula for the Switch Port command is as follows:

#### Switch Command + Output Command + Port Number + Control [Enter]

- For example, to switch Output port 02 on, type the following: sw o02 on [Enter]
- To switch all Output ports off, type the following: sw o\* off [Enter]
- To turn the local Output port on, type the following: sw ol1 on [Enter]

### **Possible Values**

The following table shows the possible values for switch commands:

| Command            | Description                    |
|--------------------|--------------------------------|
| SW                 | Switch command                 |
|                    |                                |
| Output Command     | Description                    |
| 0                  | Output command                 |
|                    |                                |
| Output Port Number | Description                    |
| уу                 | 01-08 port (default is 01)     |
| *                  | All output ports               |
| l1                 | Local output port              |
|                    |                                |
| Control            | Description                    |
| on                 | Turn on                        |
| off                | Turn off                       |
|                    |                                |
| Enter              | Description                    |
| [Enter]            | Enter and send out the command |

| Cmd | Out | N1            | Control | Enter   | Description                                                                                      |
|-----|-----|---------------|---------|---------|--------------------------------------------------------------------------------------------------|
| SW  | 0   | уу<br>*<br>I1 | on      | [Enter] | Turn on output port yy<br>(yy: 01~08, *, I1)<br>* = All output ports,<br>I1 = Local output port  |
| SW  | 0   | уу<br>*<br>I1 | off     | [Enter] | Turn off output port yy<br>(yy: 01~08, *, I1)<br>* = All output ports,<br>I1 = Local output port |

### Switch Port Command Table

### Acknowledge

After commands are sent, acknowledge messages are returned.

| Ack               | Description                                 |
|-------------------|---------------------------------------------|
| Command OK        | Command is correct and function<br>executed |
| Command Incorrect | Unavailable command or parameters           |

Note: 1. Each command string can be separated with a space.

2. The **Port Number** command string can be skipped, and the default value will be used.

### **CEC Control**

| ATEN RS-232 Contro                             | I Tool                          |         |
|------------------------------------------------|---------------------------------|---------|
| Simply Better Connections                      |                                 | VS1808T |
| Switch Port     CEC Control     RS-232 Setting | Function<br>• ON •<br>• OFF •   |         |
|                                                | Cec auto<br>ACK:<br>* : default |         |

The CEC Control page is used to enable or disable the CEC Control feature. The default setting for the CEC Control is off.

From the CEC Control page, the following actions are possible:

- Select **On** to enable CEC Control
- Select **Off** to disable CEC Control (default)
- Use the text box to manually enter the command
- Click **Send** to execute the command

### **CEC Control Commands**

These actions can also be performed by keying the command into the text box, and clicking **Send**.

The formula for the CEC Control command is as follows:

### Command + Control + [Enter]

- For example, to disable CEC control, type the following: cec off [Enter]
- To enable CEC control, type the following: cec auto [Enter]

### **Possible Values**

The following table shows the possible values for CEC Control commands:

| Command | Description                    |  |
|---------|--------------------------------|--|
| cec     | CEC Control command            |  |
| Control | Description                    |  |
| Control | Description                    |  |
| auto    | Enable CEC Control             |  |
| off     | Disable CEC Control (default)  |  |
|         |                                |  |
| Enter   | Description                    |  |
| [Enter] | Enter and send out the command |  |

### **CEC Control Table**

| Cmd | Control | Enter   | Description         |
|-----|---------|---------|---------------------|
| cec | auto    | [Enter] | Enable CEC Control  |
| cec | off     | [Enter] | Disable CEC Control |

### RS-232 Setting

| ATEN RS-232 Control                            | Tool                                                                              |                                                        |         |
|------------------------------------------------|-----------------------------------------------------------------------------------|--------------------------------------------------------|---------|
| Simply Better Connections                      |                                                                                   |                                                        | VS1808T |
| Switch Port     CEC Control     RS-232 Setting | COM Setting<br>COM<br>Baud Rate<br>Data Bit<br>Parity<br>Stop Bit<br>Flow Control | COM1 •<br>19200(*) •<br>8 bit<br>None<br>1 bit<br>None |         |
|                                                |                                                                                   |                                                        | CONNECT |
|                                                | ACK:                                                                              |                                                        |         |
|                                                | * · uerauit                                                                       |                                                        |         |

On the RS-232 Settings page, the serial port should be configured as follows:

| Baud Rate    | 19200 |
|--------------|-------|
| Data Bits    | 8     |
| Parity       | None  |
| Stop Bits    | 1     |
| Flow Control | None  |

From the RS-232 Settings page, you can set the **COM** serial port and **Baud Rate**.

To set the COM port or Baud Rate, do the following:

- Select a **COM** port from the drop-down menu
- Select a **Baud Rate** from the drop-down menu
- Click CONNECT

If the port connection exists, the Acknowledgment message displays as follows:

Open port 'COM1' successfully